Google アカウント2段階認証解除手順書(利用者向け)

|                                                                    | 1. Google にログインします。                      |
|--------------------------------------------------------------------|------------------------------------------|
| G                                                                  | IIRI : https://takeout.google.com/2hl-ia |
| ログイン                                                               | D. · 学校ス スマジュス                           |
| お客様の Google アカウントを使用                                               |                                          |
|                                                                    | (@hiroshima-cmt.ac.jp)                   |
| メールアドレスまたは電話番号                                                     | PW:局専共通認証パスワード                           |
| メールアドレスを忘れた場合                                                      |                                          |
| ご自分のパソコンでない場合は、シークレットブラウジングウィンドウを使用し<br>てログインしてください。 ゲストモードの使い方の詳細 |                                          |
| アカウントを作成 次へ                                                        |                                          |
|                                                                    | 2. 多要素認証なしでログインできるの                      |
| GoogleCONT AND Gmail BR                                            | で、右上アイコンをクリックします。                        |
| ۹ 🌵 😨                                                              |                                          |
| Google 検索 I'm Feeling Lucky                                        |                                          |
| @biroshima_omt as in Y                                             | 3. 「Google アカウントを管理」を押し                  |
| hiroshima-cmt.ac.jp によって管理されています                                   | ます。                                      |
| て<br>Google アカウントを管理                                               |                                          |
|                                                                    |                                          |
| Google アカウント Q                                                     | 4. 左メニューから、セキュリティを選<br>択します。             |
|                                                                    |                                          |
| [2] 個人情報                                                           |                                          |
| <ul> <li>データとプライバシー</li> </ul>                                     |                                          |
| セキュリティ                                                             |                                          |
| 2、 情報共有と連絡先                                                        |                                          |
| ➡ お支払いと定期購入                                                        |                                          |
| () Google アカウントについて                                                |                                          |

## Google アカウント2段階認証解除手順書(利用者向け)

| Google にログインする方法           Google アカウンビビュニュー           10         2 段陽認証プロセス           10         2 段陽認証プロセス           11         パスワード           11         アルウンビビュニュー           11         パスワード           11         アルウンビビス           11         アルウンビビス           11         アルウンビジェー           11         アルウンビジェー           11         アルウンビジェー           11         アルウンビジェー           12         印刷改工用の電話番号           13         アルウンビジェー           14         可能な場合はパスワードをスキップする           15         西欧工用の電話番号           16         博設工用のメールアドレス           17         ア・ハアドレスを追加してください           10         可能な出のメールアドレス           10         アルブドレス | 5. | Google にログインする方法の中にあ<br>る「2段階認証プロセス」をクリック<br>します。                                    |
|----------------------------------------------------------------------------------------------------|----|--------------------------------------------------------------------------------------|
| ← 2 段階認証プロセスを有効にする   ・ 2 段階認証プロセスを有効にする   ・ 4 年ュリティを強化し、ハッカーがアカウントにアクセ 、 するのを防ぐことができます。   ・ ログインにバスキーを使用する場合を除き、アカウント   ・ マカロの手順を完了するよう求 められます。2つ目の手順とログイン方法は、設定でい っても変更できます。   ・ 2 段階認正プロセスを有効にする                                                                                                    | 6. | 「2段階認証プロセスを有効にす<br>る」を押します。                                                          |
| たて変更<br>してできなくなった場合の2つ目の手属として使用できるほ<br>には気なるクライビディが検出された場合の通知にも使用されます<br>電話番号の入力<br>ためられていたのかたしたアクセスできなくな<br>なためらます。この情報を Google がかかつトにアクセスできなくな<br>ならかあります。この情報を Google がごう利用するかについて 0<br>・ コードを管す取ったこをで受け取る<br>・ コードを音声メッセージで受け取る<br>・ コードを音声メッセージで受け取る                                                                                                    | 7. | 国を「日本」に変更し、自身のスマー<br>トフォンの電話番号を入力します。<br>テキストメッセージもしくは音声メ<br>ッセージを選択して「次へ」を押しま<br>す。 |
| 電話番号の確認<br>Google から<br>コードを入力<br>G-]<br>反る 確認                                                                                                    | 8. | 受信した6桁の数字を入力します。                                                                     |

Google アカウント2段階認証解除手順書(利用者向け)

| 2段階認証プロセスで保護されています                                   | 9. 完了を押して、2段階認証の登録は |
|------------------------------------------------------|---------------------|
|                                                      | 終了となります。            |
| G                                                    |                     |
| ログイン時に、最も安全な2つ目の手順を完了するよう求められるため、この情報は常に最新の状態にしてください |                     |
| □□□ 電話番号 ② 090                                       |                     |
|                                                      |                     |
| 完了                                                   |                     |